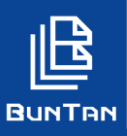

# 二要素認証設定(認証の有効化)

> オプション機能「二要素認証」を申込みのお客様に限り設定が可能となります。

1 画面右上のご利用者様メニューから「二要素認証設定」をクリック

| 🖻 Buntan 🗴                                             | 書管理・                                      |          | 0                                                                      | 🕒 文旦たろう 様 🗸 | 0 |
|--------------------------------------------------------|-------------------------------------------|----------|------------------------------------------------------------------------|-------------|---|
| 文書管理                                                   | ワークフロー<br>(承認者)<br><sup>承認研論しありません。</sup> | <b>A</b> | SRIデモ株式会社<br>111408<br>総務部<br>00001<br>buntan0001<br>前回ログイン<br>アカウント情報 |             |   |
| 社内にある文書をBUNTANに登録し、倉庫<br>へ預けたり、取り寄せたり、廃棄すること<br>ができます。 | 申請状況(依頼者)                                 | â        | パスワード変更<br>二要素認証設定                                                     | )           |   |
| 目的から選ぶ 台帳を見る                                           | 0                                         | •        | ログアウト                                                                  |             |   |

### 2 「有効にする」をクリック

| 二要素認証設定            | 1.二要素認証情報 2.認証端末債報入力 3.認証コード入力 4.二要素認証設定完了 |       |
|--------------------|--------------------------------------------|-------|
|                    |                                            | 有効にする |
| 現在、二要素認証機能は『無効』です。 |                                            |       |

3 「認証コード送信先E-Mail」に認証コード送信先のメールアドレスを入力

### 4 「コードを送信する」をクリック

| _ | 要素認証設定           | 二要素認証情報 2.認証端末情報入力 3.認証コード入 | 力 4.二要素認証設定完了 | 4        |
|---|------------------|-----------------------------|---------------|----------|
|   |                  |                             |               | コードを送信する |
| 3 |                  | 二要素認証用のメールアドレスを入            | りしてください。      |          |
|   | 認証コード送信先E-Mail * | 文字列256文字以内                  |               |          |
|   |                  |                             |               |          |

| 認証コードを送信しました。        | 「コードを送信する」をクリック後、左図の認証コード送信 |
|----------------------|-----------------------------|
| ※認証コードの有効時間は「3分間」です。 | メッセージが表示されます。               |
| ок                   |                             |

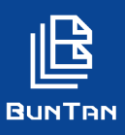

# ニ要素認証設定(認証の有効化)

| 5 | 「認証コード」にメールアドレス宛に送信された認証コードを入力                                              |      |
|---|-----------------------------------------------------------------------------|------|
|   | ※認証コード送信メール                                                                 |      |
|   | 標題:【SRI】二要素認証コードのお知らせ                                                       |      |
|   | 文書管理システム「BUNTAN」をご利用いただき、ありがとうございます。<br>二要素認証用コードを送信いたします。                  |      |
|   | ■二要素認証コード<br>144397(6桁)                                                     |      |
|   | 送信された認証コードを入力し、BUNTANへログインをお願いいたします。<br>お心当たりのない場合は、下記カスタマーセンターまで至急ご連絡ください。 |      |
| 6 | 「認証」をクリック                                                                   |      |
|   |                                                                             | . =- |
|   |                                                                             | 「戻る  |
|   | 認証コードを入力してください。                                                             |      |
|   | 認証コードは以下のメールアドレスに送信されています。                                                  |      |
|   | 5                                                                           |      |
|   | <b>認証コード *</b> 6桁のコードを入力                                                    | ]    |
|   | ※認証コードが受け取れない場合、以下の『認証コード再送信』をするか、前面面に戻り、送信先を確認してください。                      |      |
|   | ※ 認証コード再送信                                                                  |      |

※認証コードの有効時間(3分)を過ぎて「認証」をクリックした場合、以下のメッセージが表示されますので、

「認証コード再送信」をクリックし、認証コードの再送信を行ってください。

| 認証コードの有効時間を過ぎています。<br>『認証コード再送信』ボタンを押下してください。 |    |
|-----------------------------------------------|----|
|                                               | ОК |

## 7 完了メッセージ表示

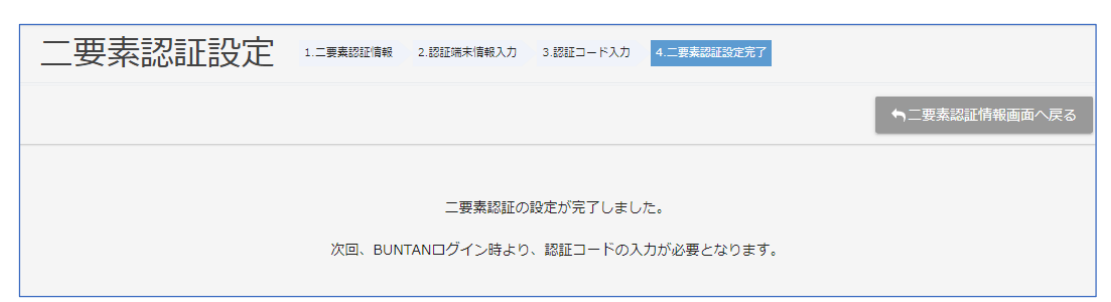

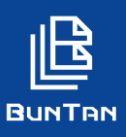

# 二要素認証設定(認証の無効化)

1 画面右上のご利用者様メニューから「二要素認証設定」をクリック

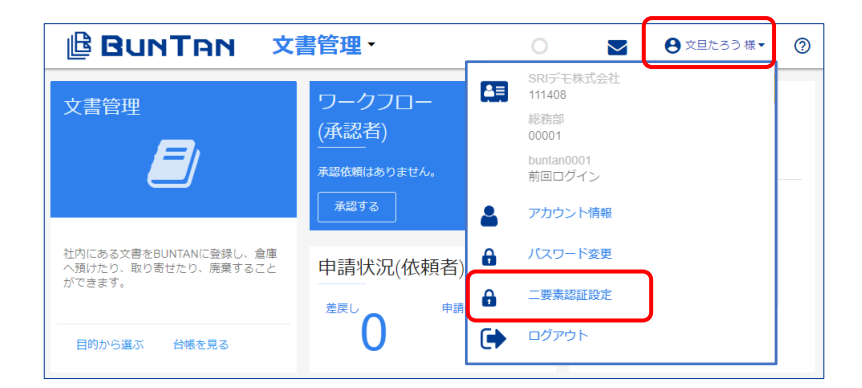

## 2 「無効にする」をクリック

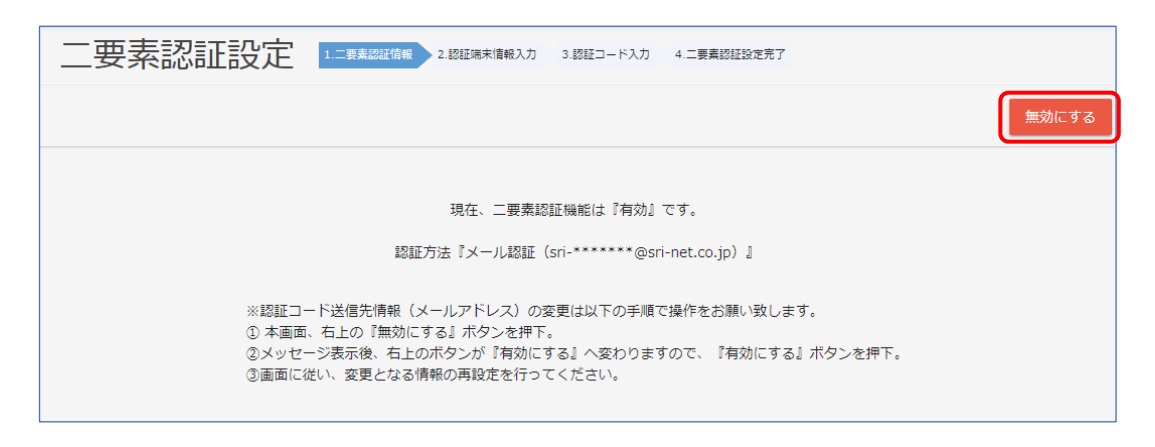

## 3 完了メッセージ表示

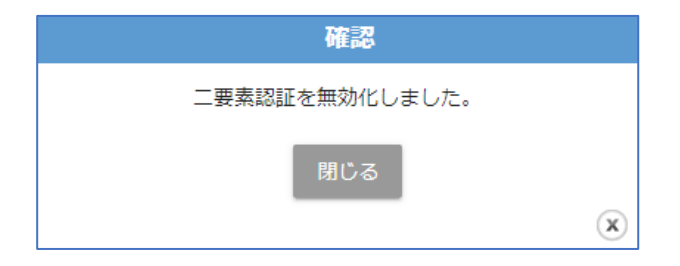

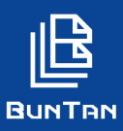

# ニ要素認証設定(ログイン時の認証)

- ▶「二要素認証設定:有効」の場合、ログインID、パスワード入力後、認証画面が表示されます。
- 1 「認証コード送信」をクリック
- 2 「認証コードを入力」にメールアドレス宛に送信された認証コードを入力

### 3 「認証」をクリック

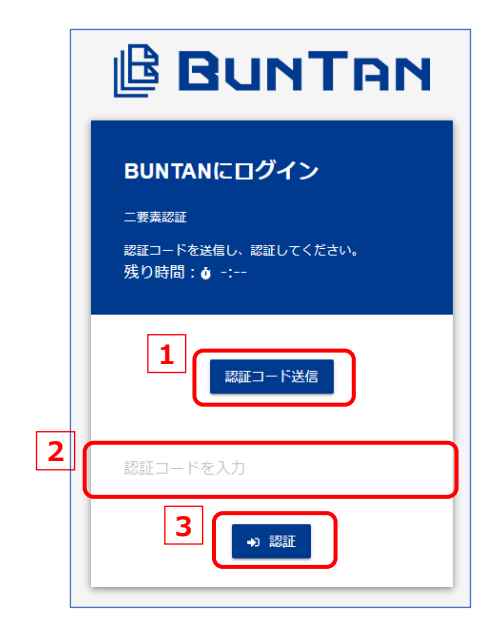

「認証コード送信」をクリック後、以下の認証コード送信メッセージが 表示されます。

OK

| 認証コードを送信しました。             |  |
|---------------------------|--|
| ※認証コードの有効時間は「3分間」です。      |  |
| ※認証コードが届かない場合は再度送信してください。 |  |
|                           |  |

《注》

認証コード送信先メールアドレスの変更、受信用機器の故障・紛失等により、認証コードの確認が出来なくなった場合は、 以下、お問合せ窓口へご連絡ください。

#### お問い合わせ窓口

#### お電話から

```
電話番号はお間違えのないよう、十分ご確認のうえおかけください。
025-388-2138 (通話料有料)
```

#### **6** 受付時間

```
月~金曜日 9:00 ~ 17:00(土日祝日は除く)
なお、電話がつながりにくい場合には、しばらく時間をおいてからおかけ直しくださいますようお願いいたします。
```

### 🖂 メールから

メールをお送りいただく際には、下記お客様情報も併せてご記入ください。
<お客様情報>
1.お客様コード(数字6桁) ※BUNTAN画面の右上のアカウント名をクリックすると確認できます。
2.会社名
3.ログインID
4.お名前
5.お問い合わせ内容

#### sri-customer@sri-net.co.jp

#### 

お問い合わせいただいたメールは、順次対応を行っております。 1営業日〜2営業日程、お時間をいただく場合がございますので、ご了承の程お願いいたします。